Cara menjalankan Program

Langkah pertama yang harus dilakukan yaitu jalankan program NeatBeans 7.0.1 sehingga tertampil seperti gambar berikut :

| Refactor Run Debug Prof | ile Team Tools Window Help                                                                                       |                                                                                                    | Q Search (Ctrl+1)                                                                                                    |
|-------------------------|----------------------------------------------------------------------------------------------------|----------------------------------------------------------------------------------------------------|----------------------------------------------------------------------------------------------------|
|                         | - T W > B • O •                                                                                                  |                                                                                                    |                                                                                                    |
| Services                | 🐼 Balok.java 🕫 Start Page 🕫                                                                                      |                                                                                                    | (4))                                                                                                    |
|                         | and the second second second second second second second second second second second second second second second | NetBeanside                                                                                                  |                                                                                                    |
|                         | Learn & Discover                                                                                                 | My NetBeans                                                                                                  | What's New                                                                                                    |
|                         | Recent Projects                                                                                                  | Install Plugins                                                                                              | Activate Features                                                                                                    |
|                         | MobileApplication1                                                                                               | Add support for other languages and<br>technologies by instaling plugins from the<br>NetBeans Update Center. | NetBeans turns on functionality as you use it.<br>Start creating and opening projects and the IDE<br>will just activate the features you need, making<br>your experience quicker and deamer.<br>Alternatively, you can activate features<br>manualy.                       |
| :Open>                  | ORACLE.                                                                                                    | V Show On Startup                                                                                            | y<br>Java                                                                                                    |
|                         | : Output                                                                                                    |                                                                                                    |                                                                                                    |
|                         | Régictor <u>B</u> un <u>D</u> ebug <u>Prof</u><br>Services<br>Open>                                              | Regactor Bun Debug Profile Team Look Window Help                                                             | Regator Bun Debug Brofile Term Dols Window Help<br>Services  Services  Bedickave at StarPage at  Recent Projects Install Plugins Add support for other languages and bechnologies by installing during from the NetBeans Update Center.  Open:>  Concece  Services  Comput |

Setelah muncul gambar seperti diatas kemudian klik file yang ada disebelah kiri atas kemudian pilih open project sehingga muncul tampilan seperti berikut :

| 🕜 Open Project                          |                                              | Case of Lot of Lot of L |                            | In terthoans | X            |
|-----------------------------------------|----------------------------------------------|----------------------------------------------------------------------------------------------------|----------------------------|--------------|--------------|
| Recent Items<br>Desktop<br>My Documents | Look jn: 🕌 I                                 | NetBeansProjects<br>/olume Bangun Ruang                                                                                                    |                            |              |              |
| Network                                 | File <u>n</u> ame:<br>Files of <u>t</u> ype: | C: \Users\elsyifa\Documents\WetBe<br>Project Folder                                                                                                    | ansProjects\Pemb Volume Ba | angun Ruang  | Qpen Project |

Setelah itu pilih project yang mau dijalankan kemudian klik tombol open project yang ada disebelah kanan bawah seperti gambar diatas. Kemudian Run program tersebut dengan meng klik tombol run sehingga akan muncul emulator program seperti berikut :

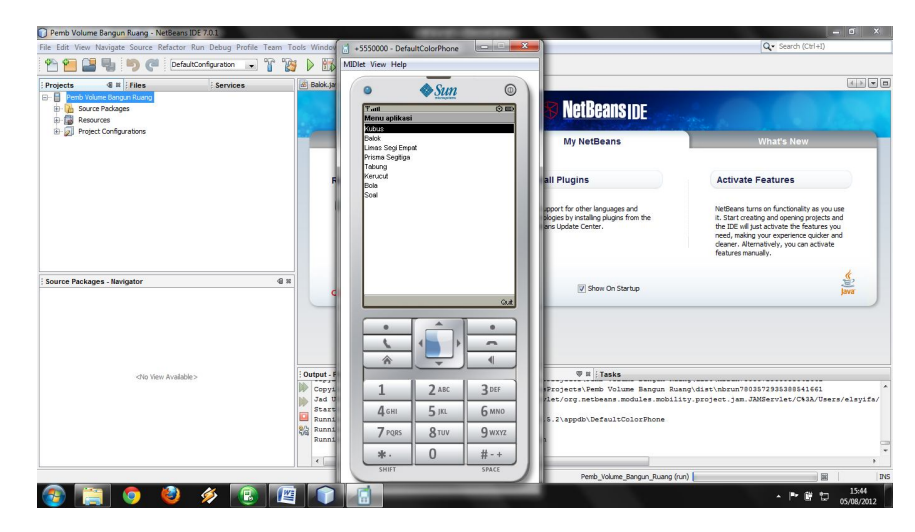

kemudian masuk ke form kubus dengan memilih list kubus dan menekan tombol tengah atau pilih sehingga akan muncul tampilan seperti berikut :

| Ƴadl<br>Kubus                                                                                         |                                                                                                    | 0                                                                                  |
|----------------------------------------------------------------------------------------------------|----------------------------------------------------------------------------------------------------|------------------------------------------------------------------------------------|
|                                                                                                    | Ko                                                                                                    | bus                                                                                |
| Sisi Kubus                                                                                            |                                                                                                    |                                                                                    |
| Hasil volume =                                                                                        | = 0                                                                                                    |                                                                                    |
| Kubus adalah<br>dibatasi oleh e<br>bujur sangkar<br>dan 8 titik sud<br>enam berature<br>bentuk khusus | bangun ruang tiga<br>enam bidang sisi ya<br>. Kubus memiliki 6 s<br>ut. Kubus juga dise<br>an, selain itu juga m<br>s dalam prisma seg | dimensi yang<br>ng berbentuk<br>isi, 12 rusuk<br>but bidang<br>erupakan<br>iempat. |

Setelah muncul gambar diatas baru dapat dilakukan proses perhitungan volume kubus dengan cara mengisi textfield sisi yang telah disediakan kemudian klik tombol hitung yang berada di dalam tombol menu yang terletak pada bagian bawah sebelah kanan layar, Setelah tombol hitung tersebut diklik maka akan muncul hasil volume dari kubus tersebut seperti gambar dibawah ini :

| ₹.ull                         | 123                                                | 🗘 📼                    |
|-------------------------------|----------------------------------------------------|------------------------|
| (ubus                         |                                                    |                        |
|                               |                                                    |                        |
|                               |                                                    | US                     |
|                               |                                                    |                        |
| Sisi Kubus                    |                                                    |                        |
| s                             |                                                    |                        |
| Hasil volume                  | = 125.0                                            |                        |
|                               |                                                    |                        |
| Kubus adalah<br>dibatasi oleh | n bangun ruang tiga dim<br>enam bidang sisi yang l | ensi yang<br>perbentuk |
| bujur sangka                  | r. Kubus memiliki 6 sisi,                          | 12 rusuk               |
| dan 8 titik sud               | dut. Kubus juga disebut                            | bidang                 |
| enam beratur                  | an, selain itu juga meru                           | pakan                  |
| bentuk khusu                  | is dalam prisma segiem;                            | oat.                   |

Dari gambar diatas dapat dilihat bahwa hasil volume kubus tersebut telah terisi.

Kemudian untuk melakukan perhitungan volume bangun ruang yang lain, dapat dilakukan dengan cara yang sama seperti yang dilakukan pada perhitungan volume kubus.